## **FTAPASS**

## 5.8 문서보관

문서보관은 독립적인 '자료실'로서 원산지증명서(기관, 자율). 원산지(포괄) 확인서, 국내제조(포괄)확인서 등 해당서류들과 관련된 서류들을 보관할 수 있습니다.

## 5.8.1 화면구성

| ② 문서보관 ○ 홈 · 서류관리 · 문서보관                      |                                                                                                    |                                                                                                    |                                                                                                    |
|-----------------------------------------------|----------------------------------------------------------------------------------------------------|----------------------------------------------------------------------------------------------------|----------------------------------------------------------------------------------------------------|
| 우입자 및 공급처명<br>• 연관문서구분 전체<br>• 등록일 2019-04-15 | <ul> <li>&gt; 서류구분 전체 ✓ · 서류발급번호</li> <li>✓ · 연관문서번호</li> <li>2019-10-15 (圓 [1개월 / 3개월 / 6개월 / 1년 / 2년 / 당일 / 당월 / 올해 ] ● 걸려</li> </ul> |                                                                                                    |                                                                                                    |
| 2 _ 수입자 및 공급저명                                | 서류구분 서류발급번호 연관문서구분 연관문서번호 다운로드 등록일                                                                                                    | <ul> <li>서류각문</li> <li>서류발급번</li> <li>호</li> <li>연관문서구</li> <li>연관문서번</li> <li>호</li> <li>· 첨부파일1</li> <li>· 첨부파일2</li> <li>· 첨부파일3</li> <li>· 첨부파일5</li> <li>- 크기: 10M1</li> <li>· 확장자: 제환</li> <li>· 등록 후, 운서</li> </ul> | ▼       발급서류조회       선택하세요.       파일찾기       파일찾기       파일찾기       파일찾기       파일찾기       파일찾기       파일찾기       파일찾기       파일찾기       파일찾기       파일찾기       파일찾기       파일 물릭하면 다운로드 가능 |
| 검색된 결과가 없습니다.<br>3 선택삭제                       | Page 1 of 1 ↔ 100 ✔ 출비꿈설정                                                                                                    | *문서보관 화면<br>*원산지증명서<br>고자 할 경우 이                                                                                                    | 은 독립적인 "자료실"입니다.<br>또는 원산지확인서 등과 관련된 서류들을 보관하<br>용하시기 바랍니다.                                                                                                    |
| 구 분                                           | 화 면 구 성 설 명                                                                                                    |                                                                                                    |                                                                                                    |
| 메뉴위치                                          | • 서류관리 > 문서보관                                                                                                    |                                                                                                    |                                                                                                    |
| 선행작업                                          | • 원산지증명서, 원산지확인서 발급, 추가로 등록할 서류구비                                                                                                    |                                                                                                    |                                                                                                    |
| 1<br>문서보관내역<br>조회                             | <ul> <li>조회조건 : 문서번호, 문서구분, 등록일, 보관번호, 연결증명서번호에 대한<br/>정보를 입력 또는 선택 후, 조회 버튼을 클릭하여 문서보관내역을<br/>조회합니다.</li> </ul>                        |                                                                                                    |                                                                                                    |

**FTA** *PASS* 

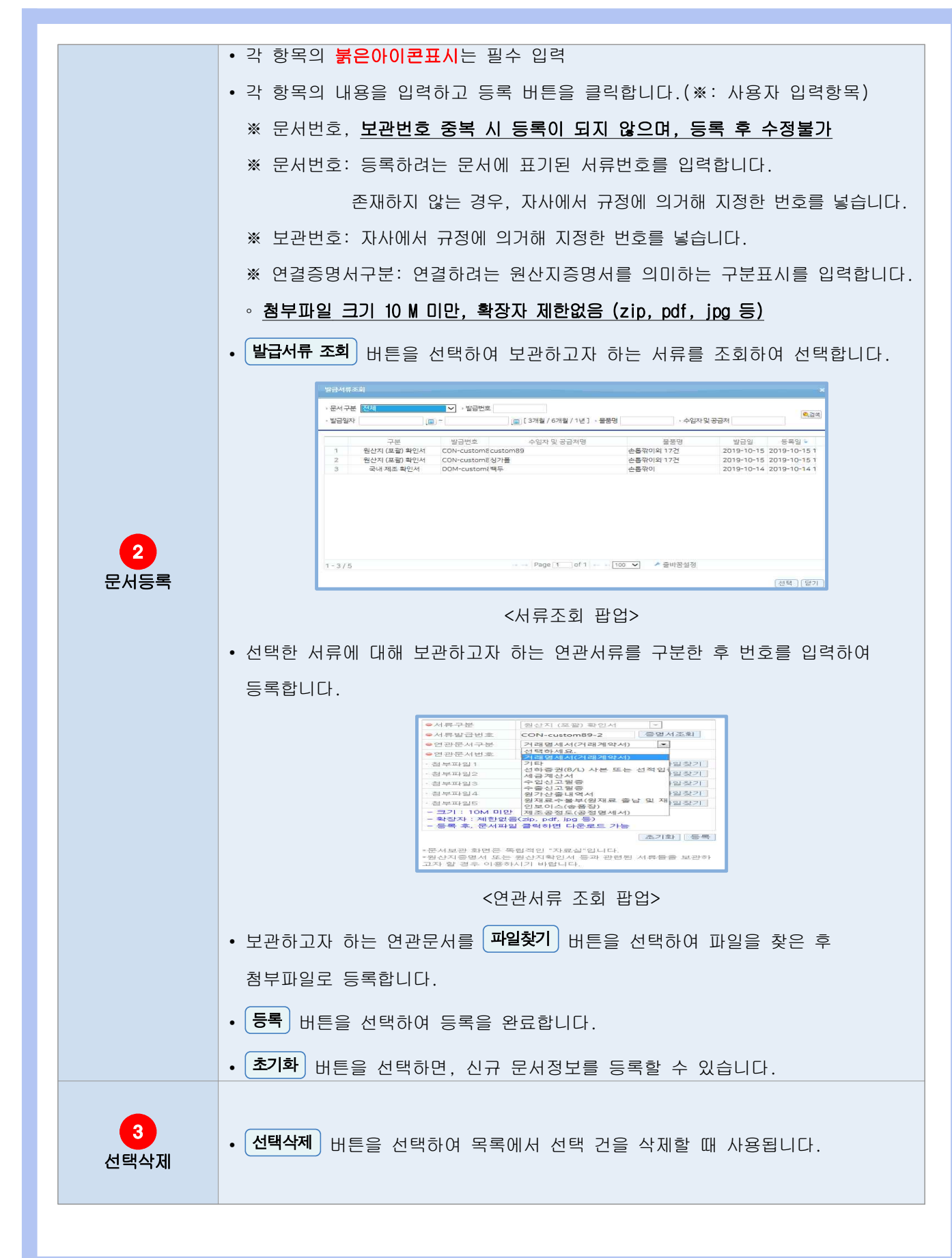